## Accra Mobile Home Screen Guide

By selecting the three bars on the top left of the Home Screen, you will be directed to the Menu options below.

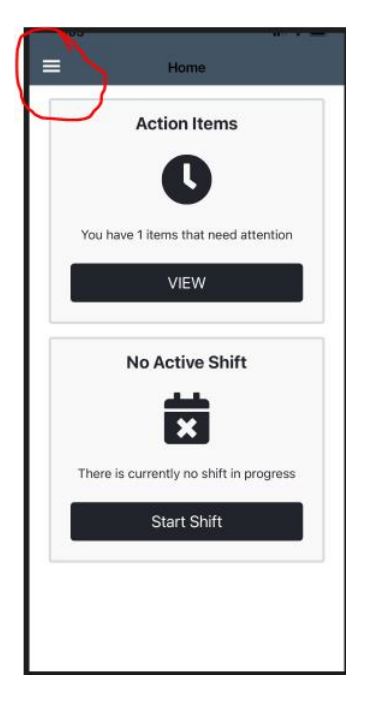

## Home

The Home Screen tab will display 'Action Items' to view, any 'Active Shifts' or the option to "Start Shift'

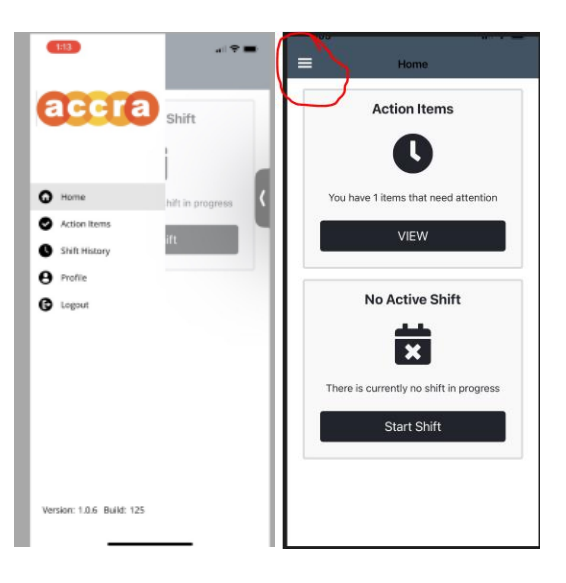

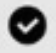

Action Items

The Action Items tab will display any shifts you or the RP need to edit or approve.

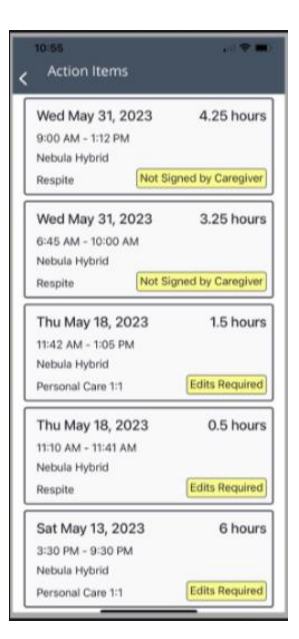

0

Shift History

The Shift History tab will display all your worked shifts for the past 30 days.

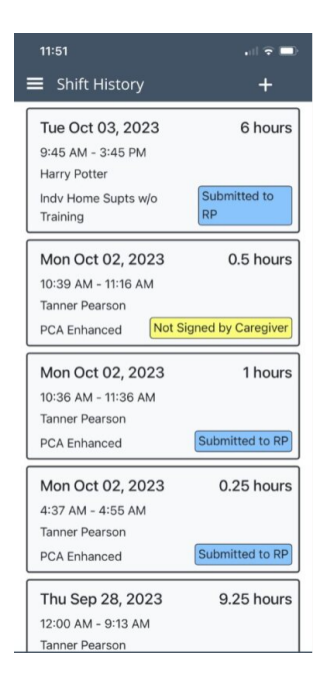

Profile

θ

The Profile tab will display your personal information and contact information.

| 11:21                     | a 1 🗢 🔳              |
|---------------------------|----------------------|
| =                         | Profile              |
| Full Name                 |                      |
|                           |                      |
| Phone                     |                      |
| Phone                     |                      |
| Email                     |                      |
|                           |                      |
| Change Pas                | sword                |
| Update                    |                      |
| To update any information |                      |
| PCA and 245D:             |                      |
| Employeec                 | are@accracare.org    |
| fmsemploy                 | eecare@accracare.org |
|                           |                      |
|                           |                      |
|                           |                      |
|                           |                      |
|                           |                      |
| <u></u>                   | <del></del>          |